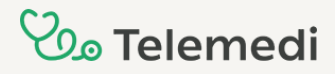

# Instrukcja dla Pacjentów Jak korzystać z platformy **Telemedi?**

Krok 1.

Wejdź na stronę <u>https://interrisk.telemedi.com/pl/login</u> i wybierz opcję **"Przejdź do rejestracji"** 

| Zaloguj się 🗕 PL 🗸                                                                               |
|--------------------------------------------------------------------------------------------------|
|                                                                                                  |
| E-mail, PESEL lub identyfikator *                                                                |
| Hasło *                                                                                          |
| Nie pamiętasz hasła? <u>Resetuj hasło</u> Zaloguj się                                            |
| Zaloguj się bez hasła:<br>przez link wysłany na powiązanym z kontem adres e-mail lub nr telefonu |
| E-mail lub numer telefonu                                                                        |
| Zaloguj się bez hasła                                                                            |
| Nie masz konta? <u>Przejdź do rejestracji</u>                                                    |

#### Krok 2.

Uzupełnij wymagane dane do rejestracji, zaczynając od adresu e-mail oraz ustalenia bezpiecznego hasła.

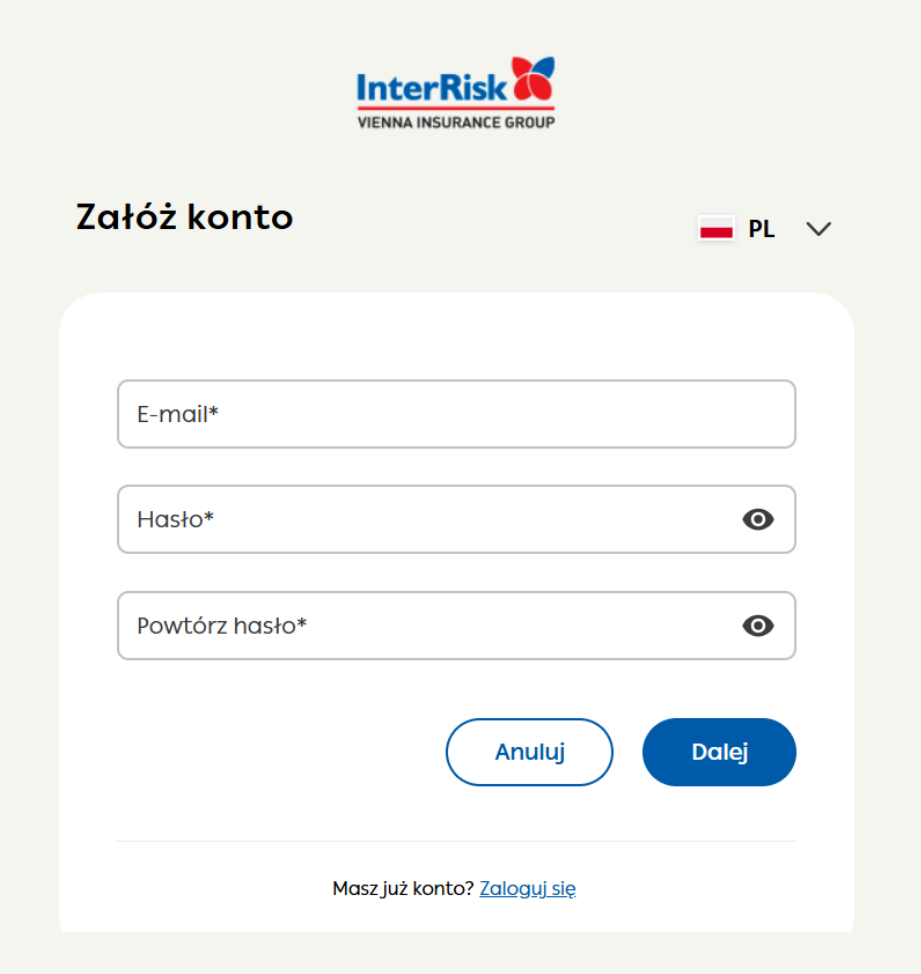

#### Aby utworzyć bezpieczne hasło:

- Podaj przynajmniej 8 znaków,
- Podaj przynajmniej jedną dużą literę,
- Podaj przynajmniej jedną małą literę,
- Podaj przynajmniej jedną cyfrę,
- Podaj przynajmniej jeden znak specjalny !"#\$%&'()\*+,-./;;<=>?@[\]^\_`{|},

#### Krok 3.

Uzupełnij dane osobowe, takie jak imię, nazwisko, datę urodzenia, numer telefonu oraz numer PESEL.

| ałóż konto                                | <b>—</b> PL 🗸 |
|-------------------------------------------|---------------|
|                                           |               |
| < Dane osobowe                            |               |
| Imię*                                     |               |
| Nazwisko*                                 |               |
| Data urodzenia yyyy-mm-dd*                |               |
| +48 Numer telefonu*                       |               |
| Polska                                    | ~             |
| Numer PESEL* (tylko dla obywateli Polski) |               |

#### Krok 4.

Wprowadź kod vouchera, który przypisze się do Twojego konta na cały okres jego ważności.

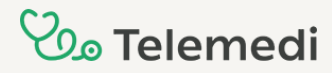

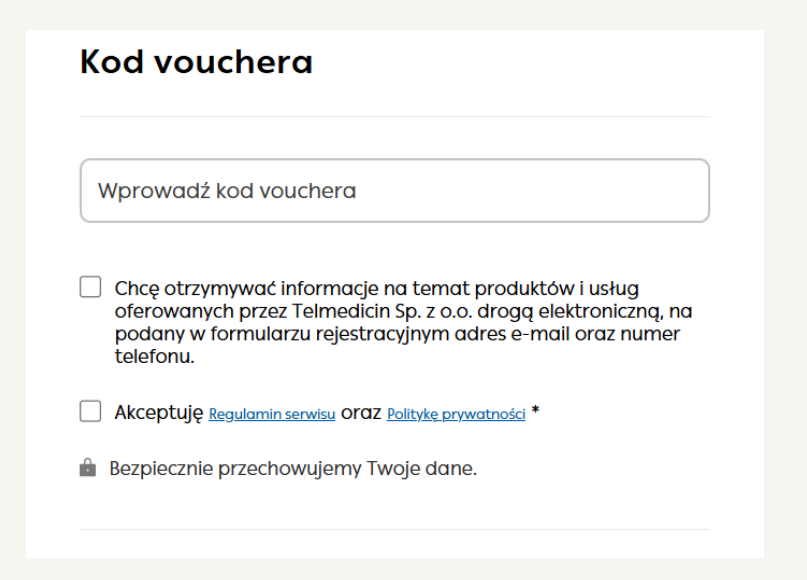

Po uzupełnieniu danych, zaakceptuj Regulamin serwisu oraz Politykę prywatności i wybierz opcję **"Załóż konto"**.

Po prawidłowym uzupełnieniu powyższych danych, powinien pojawić się następujący komunikat:

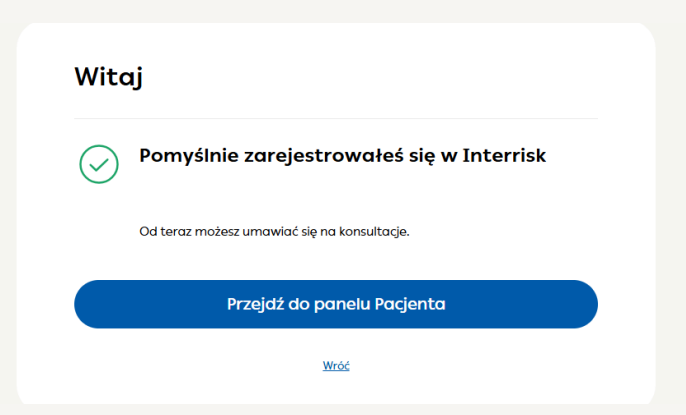

#### Krok 5.

Po przejściu do panelu Pacjenta, konieczne będzie uzupełnienie danych adresowych.

#### Potrzebujemy Twoich danych!

Musisz uzupełnić dane osobowe, żeby przejść do konsultacji z lekarzem.

|                        | •  | Ulica*             |                    |   |
|------------------------|----|--------------------|--------------------|---|
| azwisko *              |    | Pole jest wymagane |                    |   |
|                        | 0  | Nr domu*           | Nr lokal           | , |
| raj *                  |    | Pole jest wymagane |                    |   |
|                        | •  | Kod pocztowy*      |                    |   |
| ESEL *                 |    | Kod pocztowy*      | Miejscowość*       |   |
|                        | 0  | Pole jest wymagane | Pole jest wymagane |   |
| omyślna strefa czasowa |    | Polska             |                    | 0 |
| urope/Warsaw           | 0- |                    |                    |   |

Po dokonaniu tej czynności, możesz już korzystać z wszystkich funkcjonalności platformy.

### Jak zalogować się do istniejącego już konta?

W celu zalogowania się na istniejące już konto, należy wejść na stronę <u>https://interrisk.telemedi.com/pl/login</u>. Możesz skorzystać z dwóch opcji:

**-Logowanie przy użyciu loginu i hasła**. Jako login, możesz użyć przypisanego do Twojego konta adresu e-mail lub numeru PESEL. Hasło jest ustalane podczas rejestracji. Jeżeli go nie pamiętasz, możesz skorzystać z opcji Resetuj hasło.

| VIENNA INSURANCE GROUP                                                                 |                    |   |
|----------------------------------------------------------------------------------------|--------------------|---|
| aloguj się                                                                             | PL                 | ~ |
|                                                                                        |                    |   |
| E-mail, PESEL lub identyfikator *                                                      |                    |   |
| Hasło *                                                                                | ٥                  |   |
| Nie pamiętasz hasła? <u>Resetuj hasło</u>                                              | Zaloguj się        |   |
| Zaloguj się bez hasła:<br>przez link wysłany na powiązanym z kontem adres e-mail lub r | n telefonu         |   |
| E-mail lub numer telefonu                                                              |                    |   |
| Zai                                                                                    | oguj się bez hasła |   |
| ie masz konta? Drzejdź do rejestracji                                                  |                    |   |

-Szybka ścieżka logowania, czyli opcja Zaloguj się bez hasła. Wystarczy wówczas wprowadzić adres e-mail lub numer telefonu przypisany do konta. Wówczas, otrzymasz kod weryfikacyjny, który należy wprowadzić w odpowiednie pole. Zamiast uzupełniania hasła, wypełniasz wówczas swoją datę urodzenia.

| Zalogu                                                         | j się                                                                                                    | <b>—</b> PL ~                                                                           |
|----------------------------------------------------------------|----------------------------------------------------------------------------------------------------|-----------------------------------------------------------------------------------------|
| Przejdź do p                                                   | oanelu pacjenta                                                                                           |                                                                                         |
| Na podany ad<br>wiadomość zd<br>zalogować się<br>otrzymany lin | dres e-mail lub nr telefo<br>awierającą link oraz ko<br>ę do swojego panelu po<br>nk lub wpisując kod w p | onu wysłaliśmy Ci<br>d. Możesz się teraz<br>acjenta <b>klikając w</b><br>poniższe okno. |
|                                                                | kod (                                                                                                    | Powrót Wyślij                                                                           |

]

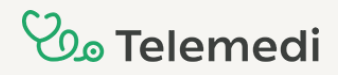

### Jak umówić wizytę?

Aby umówić telekonsultację, wybierz opcję **Umów się**, a następnie **Wizyta zdalna** po lewej stronie ekranu.

| 🗎 Umów się    | 1. Wybierz specjalizację<br>Lekarz ogólny / Internista |        | ~)          |
|---------------|--------------------------------------------------------|--------|-------------|
| 🦞 Konsultacja | 2. Określ kanał komunikacji<br>() Telefon              | O Czat | O Wideo     |
|               | 3. Wybierz godziny konsultacji                         | Jutro  | inny termin |

Następnie wybierz specjalizację lekarza, kanał konsultacji oraz dogodny termin:

Istnieją 3 kanały kontaktu z lekarzem:

1. Telefon – lekarz zadzwoni do Ciebie, o zaplanowanym czasie konsultacji (-/+ 15 minut),

2. Czat – lekarz skontaktuje się z Tobą poprzez czat konsultacji.

3. Wideo – lekarz połączy się z Tobą za pomocą kamery w komputerze/telefonie.

W przypadku telekonsultacji w formie czatu i wideo, należy pamiętać, aby zalogować się na konto o planowanym czasie konsultacji.

### Inne funkcjonalności platformy:

<sup>1.</sup> Konsultacje

W zakładce Konsultacje znajdziesz wszystkie swoje zaplanowane konsultacje, jak i te, które już się odbyły lub zostały anulowane.

| 🗎 Umów się    | Wkrótce                                                                              |                                                                                       |        |       |
|---------------|--------------------------------------------------------------------------------------|---------------------------------------------------------------------------------------|--------|-------|
| V Konsultacje | Lekarz ogółny / Internista<br>lek. Imię i nazwisko lekarza<br>PL - Język konsultacji | Sobota, 29.03.25 - 14:00 (*/ 15 min)<br>C Przez telefon<br>Dadaj wizyte da kalendarza | Anului | Wejdž |

W przypadku zaplanowanych konsultacji, możesz wejść do czatu konsultacji i zostawić lekarzowi wiadomość, niezależnie od tego, jaki kanał konsultacji wybrałeś. W czacie możesz dodać załącznik (1), a także poprosić lekarza (2) o zmianę kanału konsultacji.

|                | - ZUSLUWIC WIGGUTTUSC IEKUI ZUWI,                                                                                         |                                                                                 |          |
|----------------|----------------------------------------------------------------------------------------------------|---------------------------------------------------------------------------------|----------|
| 🗎 Umów się     | - poprosić o zmianę kanału konsultacji (v<br>który Cię interesuje).                                                       | v tym celu wybierz ikonkę kanału,                                               |          |
| Ų. Konsultacje | Po zakończeniu konsultacji otrzymasz do<br>czas oczekiwania to 90 minut. Dokument<br>do rozmowy, oraz w zakładce Dokument | kumentację medyczną. Maksymalny<br>ację znajdziesz tutaj, jako załączniki<br>y. |          |
| 🗃 Dokumentacja | Ten czat pozostanie aktywny przez 24h p<br>Będziesz móc wysłać jedną wiadomość c<br>z dodatkowym pytaniem                 | o zakończeniu Twojej konsultacji.<br>Io lekarza, na przykład                    |          |
|                |                                                                                                    |                                                                                 |          |
|                |                                                                                                    |                                                                                 |          |
|                |                                                                                                    | Tu wpisz wiadomość                                                              |          |
|                | 2                                                                                                    |                                                                                 | 1 Wyślij |
|                |                                                                                                    |                                                                                 |          |

W przypadku chęci anulowania wizyty, należy wybrać przycisk Anuluj i potwierdzić odwołanie konsultacji.

|            | 0-1-1- 00 00 07 44-00                                    |       |       |
|------------|----------------------------------------------------------|-------|-------|
|            | Sobota, 29.03.25 - 14:00 (+/- 15 min)                    | Andri | Weidt |
| Anulowani  | e konsultacji X                                          |       | inguz |
| Czy na pev | vno chcesz odwołać konsultację?<br>howaj 🔲 Tak, odwołuję |       |       |

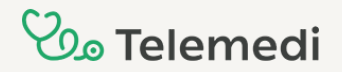

Jeżeli konsultacja już się odbyła, w dalszym ciągu możesz wejść do czatu konsultacji z lekarzem. Po zakończonej wizycie masz 24 godzin, aby zadać jedno dodatkowe pytanie lekarzowi. Po tym czasie, konieczne będzie umówienie nowej konsultacji.

Z poziomu zakładki Konsultacje możesz również pobrać dokumentację medyczną, która została wystawiona po odbytej wizycie.

| Lekarz ogólny / Internista<br>Iek. Oliwia<br>PL - Język konsultacji | Piqtek, 27.12.24, 16:40 | <u>Zobacz czat konsultacji</u> |
|---------------------------------------------------------------------|-------------------------|--------------------------------|
| Zalecenia                                                           |                         |                                |
| Lista leków                                                         | Dodatkowe informacje    |                                |
|                                                                     | Przedłużenie recepty    |                                |
|                                                                     |                         |                                |
|                                                                     |                         |                                |
|                                                                     |                         |                                |
| Recepta kod: 9741 🕦                                                 |                         | Zamów leki Pobierz V           |

#### 2. Dokumentacja

W zakładce Dokumentacja znajdziesz wszystkie dokumenty medyczne, które zostały dla Ciebie wystawione po konsultacji z lekarzem.

Oprócz tego, możesz załączyć tu swoje pliki, które będą widoczne dla lekarza konsultującego.

|                |                 |         |               |            |             | 🗸 Sesja c      | dświeżona            | , |
|----------------|-----------------|---------|---------------|------------|-------------|----------------|----------------------|---|
| 🗎 Umów się     | Dokume          | ntacja  |               |            |             |                | ● Dodaj pli          | 3 |
| Ų, Konsultacje | Wszystkie pliki | Recepty | 🛛 Skierowania | Moje pliki | 🖹 Zalecenia | 🛆 Wyniki badań | Zwolnienia lekarskie |   |

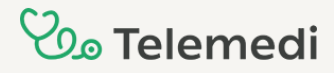

#### 3. Moje dane

Klikając w prawym górnym rogu na swoje inicjały, możesz przejść do edycji swojego profilu. Z tego poziomu masz możliwość zmiany hasła oraz danych teleadresowych.

| Dane personalne Edytuj        | Dane adresowe Edytuj         | Bezpieczeństwo                        |
|-------------------------------|------------------------------|---------------------------------------|
| Imię                          | Ulica Kolorowa               | Hasło ••••••                          |
| Nazwisko                      | Miejscowość 02-593, Warszawa | Zmień                                 |
| Obywatelstwo                  | Kraj PL                      |                                       |
| PESEL                         |                              | Bezpiecznie przechowujemy Twoje dane. |
| Płeć Kobieta                  | Dane kontaktowe Edytuj       |                                       |
| Domyślna strefa Europe/Warsaw | E-mail                       |                                       |
| czasowa                       | Telefon                      | Zapoznaj sie z Pegulaminem Serwi      |

Poniżej, w tabeli **Finanse**, znajdziesz informację o ważności swojego Vouchera. Z tego poziomu możesz również dodać nowy kod rabatowy.

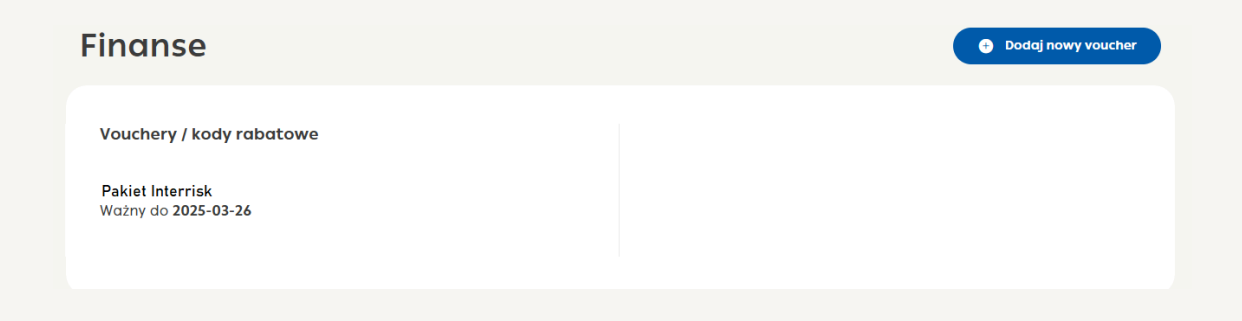